## Commissioning

# Entering the operator code

Press the following keys:

1. **Hauptmenü:**" will be displayed.

|        | Hauptmenü:                    |  |
|--------|-------------------------------|--|
|        | <ul> <li>Messwerte</li> </ul> |  |
|        | Meldungen                     |  |
|        | Solar                         |  |
| Ein 40 |                               |  |

Fig. 13

2. 🗸

| Hauptmenü:     |
|----------------|
| SD-Karte       |
| Manuellbetrieb |
| ► Bedienercode |
| Fig. 14        |

for "Bedienercode" (lowest menu point)

### Language selection

Press the following keys:

- 1. : "Hauptmenü:" will be displayed.
  - Hauptmenü: ► Messwerte Meldungen Solar Fig. 16
- 2. ▼ for "Experte" (lowest menu point)
  - Hauptmenü: Manuellbetrieb Bedienercode ►Experte *Fig. 17*
- Setting the time and date

#### Main menu "System"

- "Sys. setting:"
  - "Time"
    - First set the hour, then the minutes.
  - "Date"

Set the year, month and day in that order.

3. OK to confirm

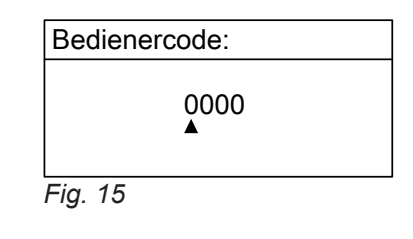

| 4. 🍗 / 🗨 | for "0200"                            |
|----------|---------------------------------------|
|          | Confirm every figure with <b>OK</b> . |
|          | Key sequence: OK/ > / >/ OK/ OK/ OK   |

#### Note

After commissioning set the operator code to "0000".

- 3. OK to confirm
- 4. ▼ for "Sprache" (lowest menu point)
  - Experte: Uhr Display ▶ Sprache *Fig. 18*
- 5. OK to confirm
- **6.**  $\land$  /  $\lor$  for the required language
- 7. OK to confirm

5516 519 GB

For further time adjustments, see page 73.